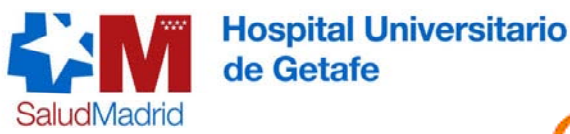

## **ClinicalKey**<sup>®</sup>

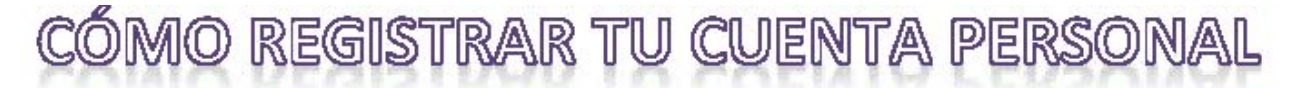

El registro personal en ClinicalKey te permitirá descargar el pdf de los capítulos de libro así como opciones avanzadas. Los pasos para darse de alta son los siguientes:

- 1. Entrar en el Sistema de Acceso Unificado a los recursos de la Biblioteca (http://m-hug.c17) desde un ordenador de la IP institucional.
- 2. Entra en ClinicalKey accediendo desde el icono situado en el menú de recursos.
- 3. Haz clic en "Registrarse" en la parte superior de la pantalla de inicio.

|         | Cli                                                                       | nicalKey             |                      |  |
|---------|---------------------------------------------------------------------------|----------------------|----------------------|--|
|         | Lidera                                                                    | con respuestas       |                      |  |
|         |                                                                           |                      |                      |  |
| Todos ~ | <ul> <li>Buscar diagnósticos, enfermedades, medicamentos y más</li> </ul> |                      | Q                    |  |
|         |                                                                           | Explorar. U          | ibros Revistas Más 🗸 |  |
|         |                                                                           | Dirección General de | e Investigación,     |  |
|         | VI                                                                        | Formación e Infra    | estructuras          |  |
|         |                                                                           | Sanitari             | as                   |  |
| SaludMa | adrid                                                                     | Com                  | unidad de Madrid     |  |

4. Rellena tus datos personales y finaliza haciendo clic en Registro. Tu e-mail será el nombre de usuario. Puedes poner la contraseña que desees y debe tener entre 5 y 20 caracteres.

| Regist                                                                                                 | го                                                                                                    |                              |
|----------------------------------------------------------------------------------------------------|----------------------------------------------------------------------------------------------------|------------------------------|
| El registro<br>Alertas de<br><b>Política d</b> e                                                       | ss rápido y gratuito. Le permite personalizar estos productos de Elsevier si tiene acceso a ellos. Por ejemplo, puede permanecer al día con la<br>sitación de documentos o hacer un seguimiento de su búsqueda con Búsquedas guardadas.<br>• confidencialidad | is Alertas de búsqueda y las |
| Sus datos                                                                                              |                                                                                                    |                              |
| Nombre:                                                                                                |                                                                                                    |                              |
| Apellidos:                                                                                             | · · · ·                                                                                                    |                              |
| Correo elec                                                                                            | trónico y contraseña                                                                                                    |                              |
| Introduzca                                                                                             | una contraseña de entre 5 y 20 caracteres. Su dirección de correo electrónico será su nombre de usuario                                                                                                    |                              |
| Dirección de                                                                                           | correo                                                                                                    |                              |
| electrónico:                                                                                           | •                                                                                                    |                              |
| Contraseña:                                                                                            | •                                                                                                    |                              |
| Su función:                                                                                            | Seleccione la función que desempeña en su organización 🔻                                                                                                    |                              |
| Seleccione                                                                                             | al menos un área temática de interés                                                                                                    |                              |
| Agricult                                                                                               | ural and Biological Sciences                                                                                                    |                              |
| Arts and     Biocher                                                                                   | / Humanities                                                                                                    |                              |
| Bisines     Busines                                                                                    | s, Management and Accounting                                                                                                    |                              |
|                                                                                                    | al Engineering                                                                                                    |                              |
|                                                                                                    | ly                                                                                                    |                              |
| Hospital Universitario de Getafe<br>Carretera de Toledo A-42, 12'500<br>28905 Getafe<br>Tfo. 916839360 | )                                                                                                    |                              |
| www.hospitaluniversitariodegetaf                                                                       | e.org                                                                                                    |                              |
|                                                                                                    | Recognised f                                                                                                    | or excellence<br>5 star      |

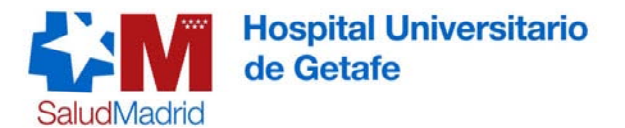

Si el sistema indica que la dirección de correo electrónico está duplicada, es porque ya estás registrado en alguno de los productos de Elsevier como ScienceDirect, EMBASE o ClinicalKey. Si no recuerdas el nombre de usuario o contraseña pulsa "¿Olvidó su nombre de usuario o contraseña?".

A partir de ahora, entra siempre con tu cuenta personal haciendo clic en **Login** e introduce el usuario y la contraseña con la que te has registrado.

| Conectarse | usando sus | credenciales | de Elsevier |
|------------|------------|--------------|-------------|
|------------|------------|--------------|-------------|

| Nombre de usuario:                                       |                               |   |  |  |  |  |
|----------------------------------------------------------|-------------------------------|---|--|--|--|--|
| Contraseña:                                              |                               | ] |  |  |  |  |
| Recordar mis datos           Conexión           Conexión |                               |   |  |  |  |  |
| ¿No está registrado?<br>¿Ol∨idó su nombre d              | ,<br>le usuario o contraseña? |   |  |  |  |  |

Si necesitas ayuda, contacta con la Biblioteca en las extensiones 2386 o 2134 o en el correo electrónico de biblio.hugf@salud.madrid.org

Biblioteca Hospital Universitário de Getafe, 10 de Junio de 2015

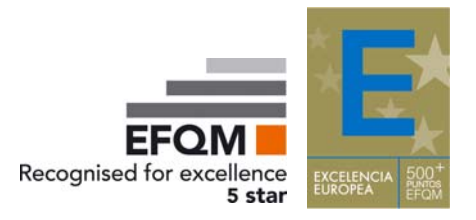